OSIPP-wifi 接続手順(iphone他)

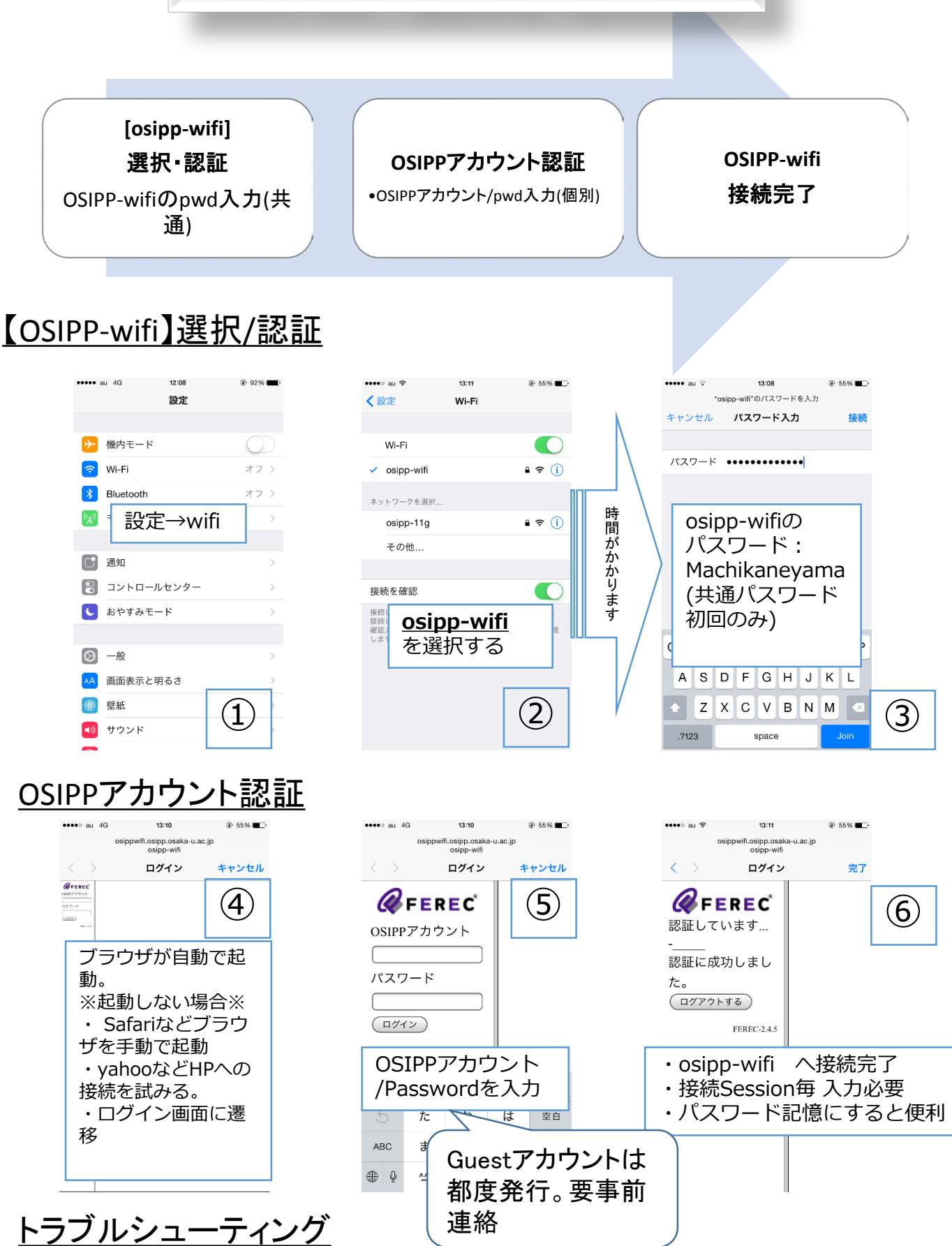

②でosipp-wifi が見当たらない→NWC室内で検知可能。NWC室内での設定をおすすめします。
②→③に遷移しない→wifiをオフにした上で②から再設定。
もしくはosipp-wifiを選択した後ネットワークの設定を削除し再設定(osipp-wifiのパスワード要再入力)

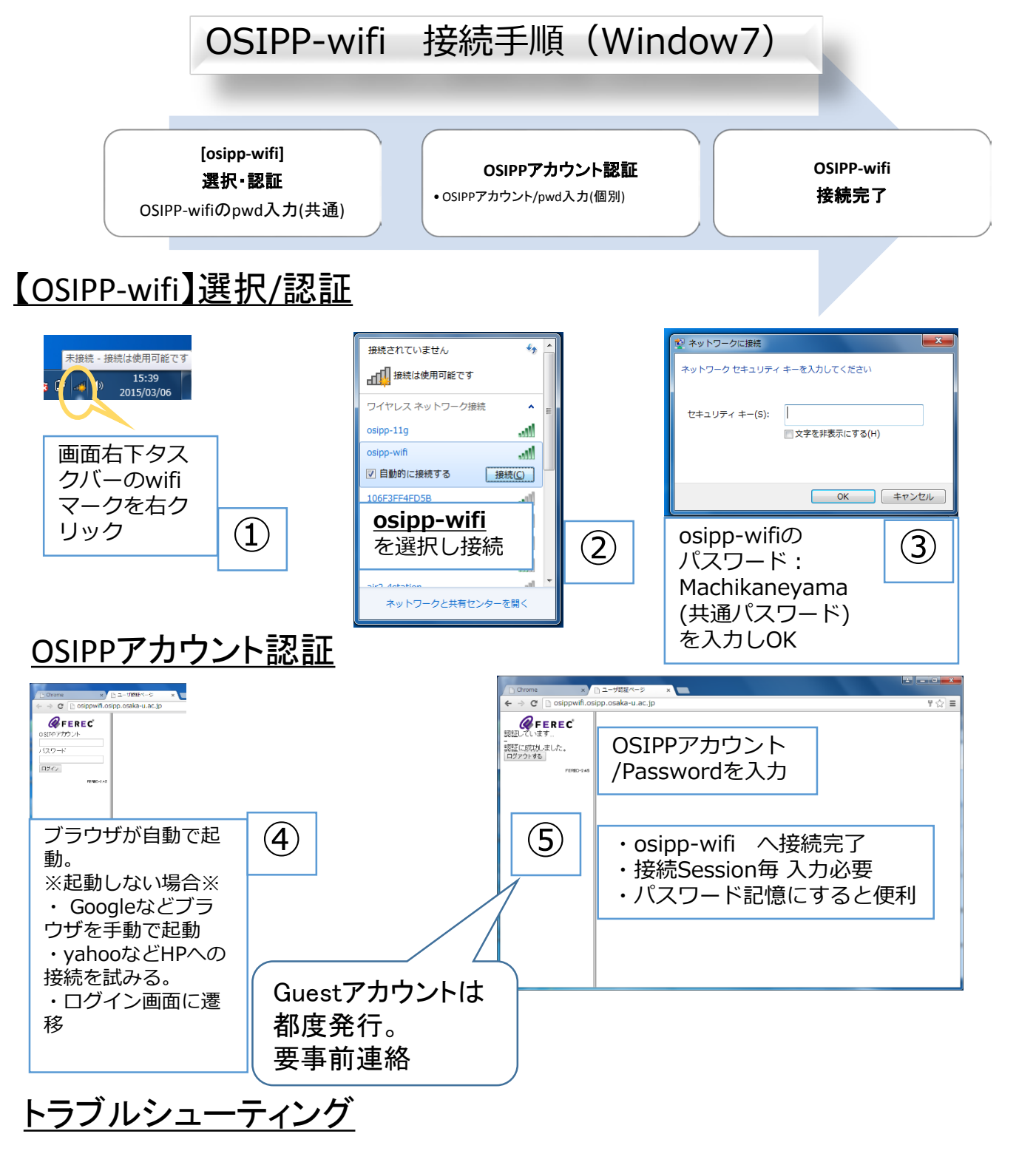

②でosipp-wifi が見当たらない→NWC室内で検知可能。NWC室内での設定をおすすめします。

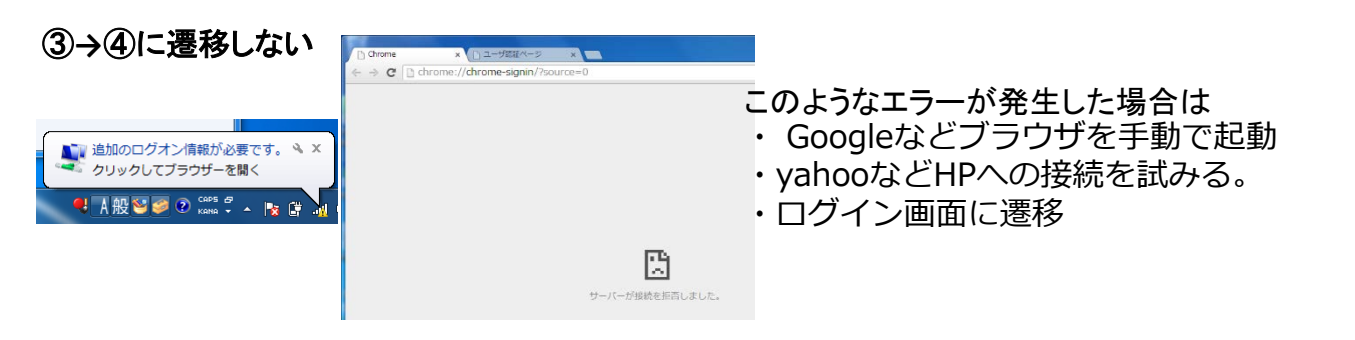